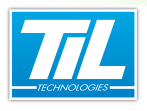

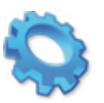

# SURVEILLANCE SÉCURITÉ

- 🔬 Présentation
- 🔊 Surveiller la liste noire
- nter les parcours ou rondes 🔬
- 🔊 Surveiller les zones

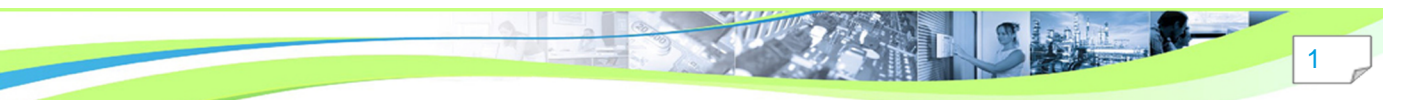

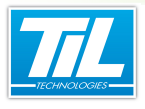

# **Présentation**

#### Introduction

La surveillance de la sécurité permet de visualiser les alarmes et autres informations relatives au contrôle d'accès.

Il s'agit des alarmes de la liste noire, des alarmes des rondes et des listes des badges présents dans les zones.

A partir du menu principal, cliquer sur "**Surveillance Sécurité**". L'utilisateur qui souhaite utiliser cette fonction doit être doté du droit "Surveillance Sécurité".

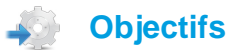

Les objectifs de cette section sont les suivants :

- présenter l'intérêt de la Surveillance Sécurité et la manière d'y accéder,
- expliquer l'utilité et le fonctionnement de la liste noire,
- du suivi des parcours,
- et de la surveillance des zones.

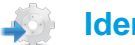

#### Identification de l'opérateur

On retrouvera systématiquement le bouton *dans la barre d'outils. Celui-ci permet à l'opérateur de saisir son code d'identification lorsque la Surveillance Sécurité est verrouillée.* 

# Licences Micro-Sésame

Le tableau suivant présente les licences Micro-Sésame nécessaires pour suivre les différentes étapes de ce chapitre :

| Référence  | Désignation                  | Obligatoire | Optionnelle |
|------------|------------------------------|-------------|-------------|
| MS-SCAxxxx | Licence Serveur Micro-Sésame | Х           |             |
| MS-PCR     | Licence Gestion des parcours |             | Х           |

L'accès aux certaines applications abordées dans ce manuel est protégé par un ou plusieurs codes licence. Merci de contacter le service commercial de Til-Technologies pour déverrouiller l'accès.

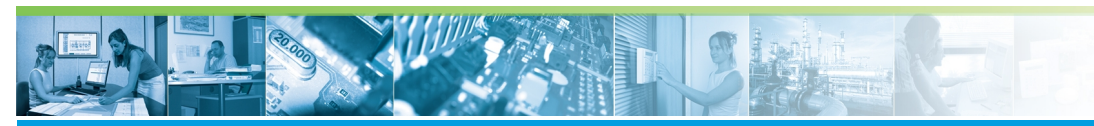

# Surveiller la liste noire

#### Principe de fonctionnement

La liste noire permet de déclencher en temps réel une alarme dès qu'un badge dont la case "Liste noire" est cochée est présenté sur l'un des lecteurs de l'installation.

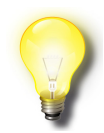

#### Case "Liste noire"

La case "Liste noire" se trouve sur la fiche badge de Micro-Sésame.

Lorsqu'une telle alarme apparaît, la liste est affichée automatiquement avec, en blanc sur fond rouge, le nom de la personne et le lecteur sur lequel elle a utilisé son badge. Un signal sonore retentit jusqu'à l'acquittement de cette alarme.

L'intérêt est donc de recevoir une alarme en cas de détection d'un badge indésirable (perdu, volé, ...) sur le site.

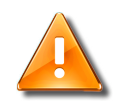

#### Liste noire

Le fait qu'un badge soit inscrit dans la liste noire n'implique pas de modification de son comportement sur ses accès au site.

Si l'on veut interdire l'accès sur un lecteur à un badge en liste noire, il faut supprimer son accès avec la *Gestion des accès*.

Si l'on souhaite interdire totalement le badge au site, il suffit de le dévalider. Un badge dévalidé dont la case "Liste noire" est cochée déclenchera quand-même une alarme s'il se présente sur un des lecteurs du site.

| ŀ  | 2        | Micro          | o-Sé:      | same [S              | iurv | eillance Séo | urité- ADN           | MINISTRATE | UR]        |                       |                     |               | x  |
|----|----------|----------------|------------|----------------------|------|--------------|----------------------|------------|------------|-----------------------|---------------------|---------------|----|
|    | 2        | 8              |            | 2 🎎                  | D    | Š            |                      |            |            |                       |                     |               |    |
|    |          |                |            |                      |      |              |                      |            |            |                       |                     |               |    |
| i. | L.       | Noire          | Pa         | arcours              | Zo   | nes          |                      | ~          |            |                       |                     |               |    |
| L  | 13       | /03/2          | 012        | 09:19:2              | 7    | ENNADIRI /   | ABDELLAH,            |            | SORTIE PR  | INCIPALE              | SIEGE A             | IX            |    |
|    | 13<br>13 | /03/2<br>/03/2 | 012<br>012 | 09:17:50<br>09:17:50 | 3    | ENNADIRI /   | ABDELLAH<br>ABDELLAH | 2          | PORTAIL D' | 'ENTREE /<br>INCIPALE | AU SIEGI<br>SIEGE A | E AIX -<br>IX |    |
|    | <b>1</b> | 10072          | 012        | 00.11.0              |      |              |                      |            | 001112111  |                       | oncor A             | 16.3          | 18 |
|    |          |                |            |                      |      |              |                      |            |            |                       |                     |               |    |
|    |          |                |            |                      |      |              |                      |            |            |                       |                     |               |    |
|    |          |                |            |                      |      |              |                      |            |            |                       |                     |               |    |
|    |          |                |            |                      |      |              |                      |            |            |                       |                     |               |    |
|    |          | _              |            |                      |      |              |                      |            |            |                       |                     | _             |    |
|    | •        |                |            |                      | _    |              |                      |            |            |                       |                     |               |    |

Pour accéder à la liste noire, cliquer sur l'onglet "L. Noire" (1) de la Surveillance Sécurité.

### Contenu de la liste

La liste est actualisée en temps réel et est triée en ordre décroissant des heures de déclenchement d'alarme.

Chaque ligne correspond à la lecture d'un badge "liste noire" et comprend la date et l'heure du passage, le nom de la personne associée et le nom du lecteur où le badge a été identifié. (2)

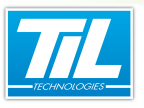

5

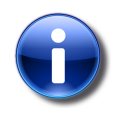

Un même badge "liste noire" peut provoquer plusieurs alarmes, qu'il soit lu sur plusieurs lecteurs successifs ou plusieurs fois sur un même lecteur.

#### Acquitter une alarme

L'agent peut acquitter les alarmes en cours, ceci permettant de les conserver dans la liste tout en considérant qu'elles ont été prises en compte.

Le bouton eprine d'acquitter toutes les alarmes en cours. Une alarme acquittée apparaît alors en texte noir sur fond gris. (3)

Une alarme peut également être acquittée via un double-clique sur l'élément dans la liste.

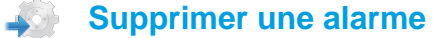

Le bouton permet de supprimer de la liste l'alarme sélectionnée, qu'elle soit acquittée ou non. Il est possible de faire une multi-sélection en cliquant successivement sur plusieurs lignes de la liste.

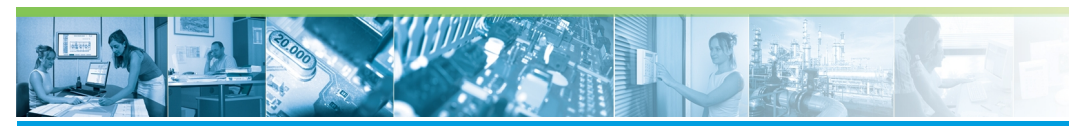

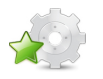

# Surveiller les parcours ou rondes

#### Principe de fonctionnement

Un parcours est un itinéraire jalonné de lecteurs de badges, sur lesquels une personne doit badger successivement en respectant le temps prédéfini entre chaque lecteur. Une alarme est déclenchée lorsque, entre deux lecteurs, le temps a été dépassé.

Cette fonction est assimilable à une gestion de ronde classique. La différence réside dans le fait que le surveillant n'utilise pas un rondier, mais profite de la présence des lecteurs de badges sur le site pour effectuer une ronde dont l'avancée peut être contrôlée au superviseur à l'aide de l'*Automate Parcours*.

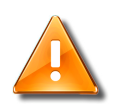

## Attention

La Gestion des Parcours est une option de Micro-Sésame.

| 🙀 Micro-Sésame [Surveillance Sécurité- ADMINISTRATEUR ]                                                                                                    |             |
|----------------------------------------------------------------------------------------------------|-------------|
|                                                                                                    |             |
| L Noire Parcours Zones                                                                                                    |             |
| 13/03/2012 11:16:16 13/03/2012 11:26:26 RONDE AIX EN PROVENCEENNADIRI ABDELLAH ENTREE PRINCIPAL                                                                                                    | E SIEGE AIX |
|                                                                                                    |             |
| ·                                                                                                    | ۶.          |
| 13/03/2012 11:16:00 [Debu] RONDE AX EN PROVENCE : ENNADIRI ABDELLAH : ENTREE PRINCIPALE SIEGE AX<br>13/03/2012 11:16:01 [ALARME I] RONDE AX EN PROVENCE : ENNADIRI ABDELLAH : ENTREE PRINCIPALE SIEGE AX<br>13/03/2012 11:16:16 [ACQUIII] RONDE AX EN PROVENCE : ENNADIRI ABDELLAH : ENTREE PRINCIPALE SIEGE AX<br>13/03/2012 11:16:16 [ALARME I] RONDE AX EN PROVENCE : ENNADIRI ABDELLAH - ENTREE PRINCIPALE SIEGE AX<br>13/03/2012 11:16:16 [ALARME I] RONDE AX EN PROVENCE : ENNADIRI ABDELLAH - ENTREE PRINCIPALE SIEGE AX | ×           |
|                                                                                                    |             |

Pour accéder à la surveillance des parcours, cliquer sur l'onglet "Parcours" (1) de la Surveillance Sécurité.

#### Liste des alarmes

Chaque ligne de la partie supérieure de la fenêtre correspond à une ronde en cours, même hors alarme : on retrouve la date et l'heure du dernier passage sur un lecteur du parcours, le nom de ce lecteur, le nom de la ronde concernée, le nom de la personne, et enfin le numéro du point de passage. (2)

| Micro-Sésame [Surveillance Sécurité- ADMINISTRATEUR ]                                                                                                    |              |
|----------------------------------------------------------------------------------------------------|--------------|
|                                                                                                    |              |
| L. Noire Parcours Zones                                                                                                    |              |
| 13/03/2012 11:29:29 13/03/2012 11:29:39 RONDE AIX EN PROVENCEENNADIRI ABDELLAH PORTAIL D'ENTREE                                                                                                    | AU SIEGE AIX |
| ۲. III III III III III III III III III I                                                                                                    | Þ            |
| [13/03/2012 11:28:17] Débuij RONDE AIX EN PROVENCE : ENNADIRI ABDELLAH - PORTALL D'ENTRE AU SIEGE AIX<br>13/03/2012 11:29:29 [Débuie] RONDE AIX EN PROVENCE : ENNADIRI ABDELLAH - SORTIE PRINCIPALE SIEGE AIX<br>13/03/2012 11:29:29 [Débuij RONDE AIX EN PROVENCE : ENNADIRI ABDELLAH - PORTALL D'ENTREE AU SIEGE AIX<br>13/03/2012 11:29:39 [LALARME I] RONDE AIX EN PROVENCE : ENNADIRI ABDELLAH - PORTAIL D'ENTREE AU SIEGE AIX | AIX          |
| <b>4</b>                                                                                                    |              |

En cas d'alarme (dépassement du temps imparti entre deux points de passage), la ligne est colorée en rouge. (3)

#### Historique des rondes

6

La partie inférieure de la fenêtre est un historique des évènements survenus au cours des dernières rondes. (4)

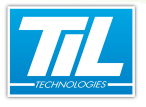

On y retrouve donc les débuts et fins de rondes, les passages aux différents points des parcours, les alarmes, acquittements et abandons.

# Acquitter une alarme

| Acquittement Parcours                                                                                                    |
|----------------------------------------------------------------------------------------------------|
| Alarme Parcours pour le badge                                                                                                    |
| ENNADIRI ABDELLAH                                                                                                    |
| Voulez-vous<br>Terminer le parcours<br>Annuler l'alarme et reporter le passage sur le<br>lecteur concerné jusqu'à 13/03/2012 11:23:23 |
| ✓Yes                                                                                                    |

Lors de l'acquittement d'une alarme avec le bouton 🌺, l'opérateur a deux possibilités :

- terminer la ronde pour le badge concerné en sélectionnant "Terminer le parcours", (1)
- ou annuler l'alarme et reporter le passage à une heure différente à préciser. (2)

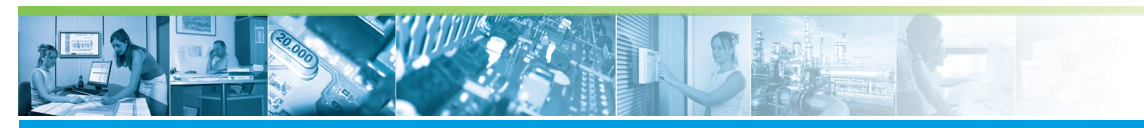

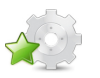

Surveiller les zones

### Principe de fonctionnement

Une zone est un lieu comme un parking, un espace à risques, une salle des coffres, où un traitement particulier sur les accès est souhaité afin de compter les entrées et sorties, de gérer l'anti-retour ou encore de fournir la liste des présents.

Une zone se caractérise par un groupe de lecteurs en entrée et éventuellement un groupe de lecteurs en sortie. Pour le comptage des personnes, une variable numérique est affectée comme compteur : elle est automatiquement incrémentée et décrémentée en fonction des entrées et des sorties.

| Micro-Sésame [Surveillance Sécurité- ADMINISTRATE | UR]                            |                                    |
|---------------------------------------------------|--------------------------------|------------------------------------|
| 20 🖘 🖚 🕹 🕄                                        |                                |                                    |
| L. Noire Parcours Zones                           |                                |                                    |
| Zone en cours : ZONE SERVICE MARKETING (2)        | -                              | 3 000                              |
| Nom/Prénom                                        | Service                        | Fonction                           |
| DEMANGE DANIEL<br>ENNADIRI ABDELLAH               | Documentation<br>documentation | Responsable de<br>rédacteur techni |
| ensonnes présentes dans la zone                   |                                | •                                  |
|                                                   |                                |                                    |

Pour accéder à la surveillance des zones, cliquer sur l'onglet "**Zones**" (1) de la *Surveillance Sécurité* puis choisir une zone dans la liste "**Zone en cours**" (2).

### Contenu de la liste

Chaque ligne de la liste correspond à une personne présente dans la zone sélectionnée. On retrouve le nom de la personne, la date et l'heure de son dernier passage sur un lecteur d'entrée dans la zone. (3)

Le bouton permet de forcer le rafraîchissement de la liste, celle-ci étant rafraîchie par défaut suivant une fréquence programmable (temps minimum 30 secondes).

#### Forcer une présence ou une absence

Les ajouts ou suppressions de personnes dans une zone peuvent être nécessaires pour rétablir par exemple les bons fonctionnements de l'anti-retour lorsqu'une personne est sortie ou entrée une fois dans la zone sans badger (en profitant du passage d'une autre personne).

Pour ajouter manuellement une personne dans la zone, suivre les étapes ci-dessous :

| Étape | Action                   |
|-------|--------------------------|
| 1     | Cliquer sur le bouton 🕶. |

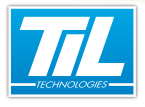

| Étape | Action                                                                                                    |
|-------|----------------------------------------------------------------------------------------------------|
| 2     | Saisir une partie ou la totalité du nom de la personne recherchée (1) puis cliquer sur le bouton " <b>Vali-<br/>der</b> " (2) : |
|       | Recherche d'un badge<br>Entrez le début du nom:<br>EN<br>Valider Annuler                                                        |
| 3     | Sélectionner une personne en cliquant sur son nom dans la liste (3) puis cliquer sur le bouton "Vali-<br>der" (4) :             |
|       | Sélection d'un badge                                                                                                    |
|       | ENNADIRI ABDELLAH (2)                                                                                                    |
|       |                                                                                                    |

Pour supprimer manuellement une personne de la zone, suivre les étapes ci-dessous :

| Ét | tape | Action                                                         |
|----|------|----------------------------------------------------------------|
| 1  |      | Sélectionner une personne à supprimer en cliquant sur son nom. |
| 2  |      | Cliquer sur le bouton 💷.                                       |

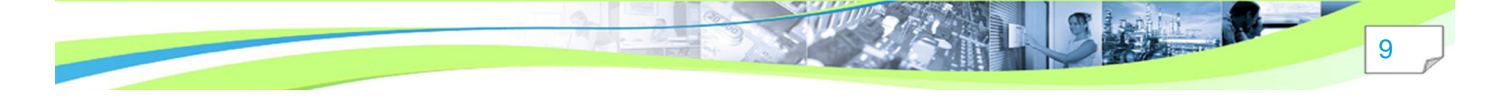

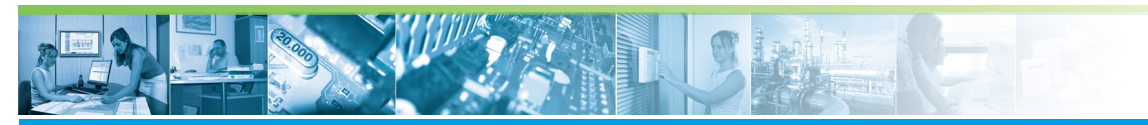

| Étape | Action                                                          |
|-------|-----------------------------------------------------------------|
| 3     | Répondre " <b>Oui</b> " au message d'avertissement ci-dessous : |

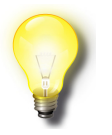

#### Remarque

- Pour les deux opérations décrites ci-dessus, il est possible de faire une multi-sélection avec les touches **SHIFT** et **CTRL** du clavier.

Le bouton purge entièrement la liste des présents dans la zone sélectionnée, après confirmation d'un message d'avertissement.

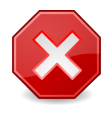

#### **Suppression manuelle**

La suppression manuelle d'une personne d'une zone est à manipuler avec précaution dans le cas de zones sensibles. Elle engage la responsabilité de la personne prenant cette initiative.

#### Déverrouiller l'anti-retour

Si l'anti-retour est activé pour une zone et pour un badge, il peut être utile de déverrouiller exceptionnellement un badge.

Par exemple, le cas se présente si une personne a badgé sur un lecteur d'entrée dans la zone mais n'est pas entrée : elle n'est plus en mesure de badger une seconde fois.

Pour déverrouiller l'anti-retour d'un badge, suivre les étapes ci-dessous :

| Étape | Action                                                             |
|-------|--------------------------------------------------------------------|
| 1     | Sélectionner une personne à déverrouiller en cliquant sur son nom. |
| 2     | Cliquer sur le bouton 🚳.                                           |

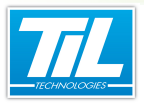

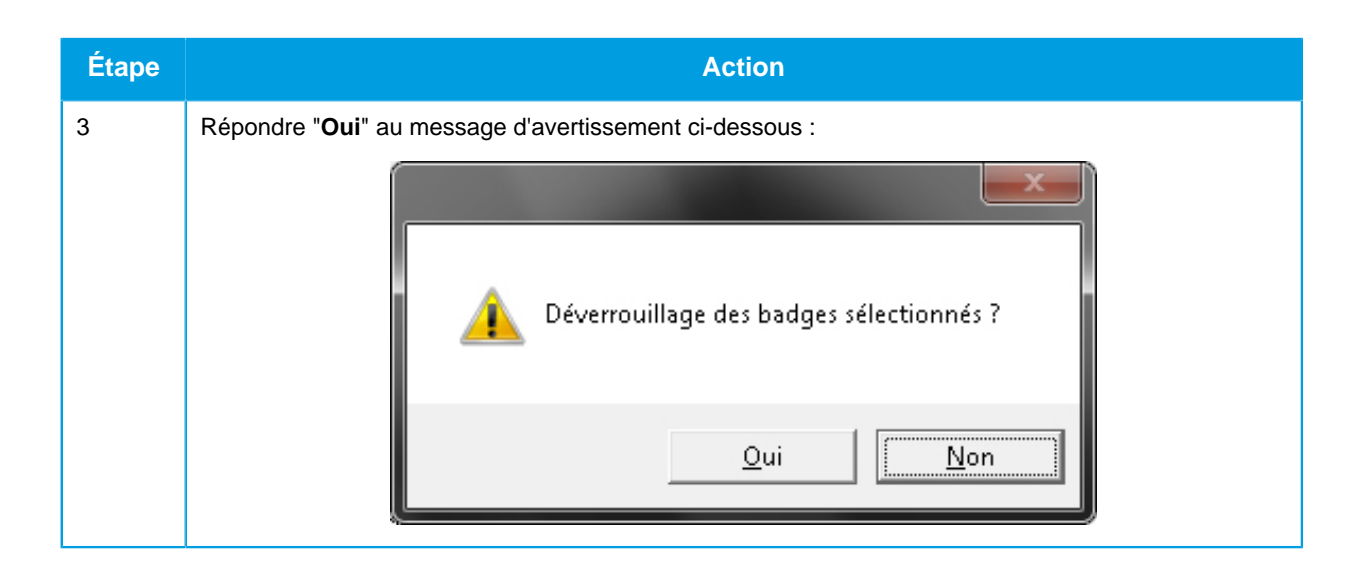

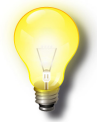

# Remarque

- Il est possible de faire une multi-sélection avec les touches **SHIFT** et **CTRL** du clavier.
- Il est possible de ne sélectionner aucun badge dans la liste : le bouton appropose alors d'effectuer une recherche.

# Localiser un badge

Le bouton permet de localiser un badge s'il est présent dans une zone :

| Étape | Action                                                                                                    |
|-------|----------------------------------------------------------------------------------------------------|
| 1     | Cliquer sur le bouton                                                                                               |
| 2     | Saisir une partie ou la totalité du nom de la personne recherchée (1) et cliquer sur le bouton "Vali-<br>der" (2) : |

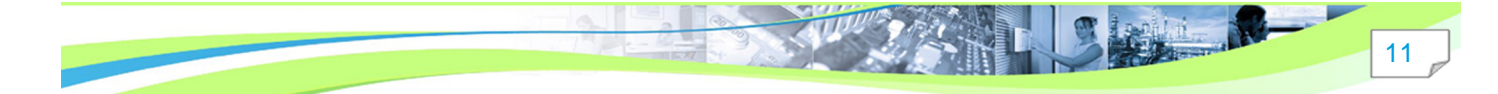

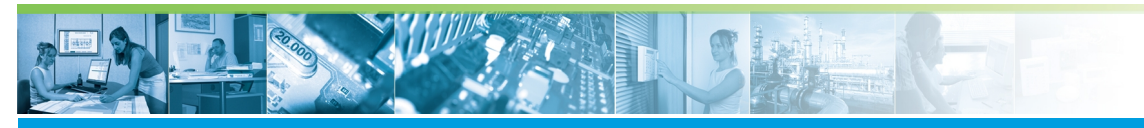

| Étape | Action                                                                                                    |
|-------|----------------------------------------------------------------------------------------------------|
| 3     | Sélectionner une personne en cliquant sur son nom dans la liste (3) et cliquer sur le bouton " <b>Vali-<br/>der</b> " (4) :      |
|       | Sélection d'un badge                                                                                                    |
|       | ENNADIRI ABDELLAH (2)                                                                                                    |
|       | Si la personne recherchée n'existe pas en base de données, ou n'est présente dans aucune zone, un message d'erreur est affiché : |
|       | Aucun badge commençant par A dans la base de données.                                                                            |

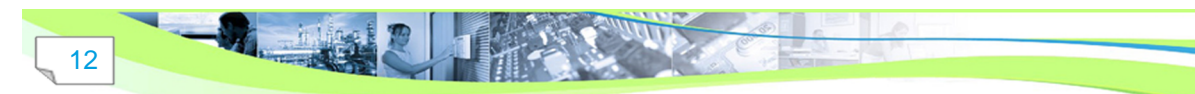

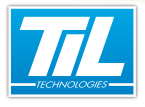

13

| Étape | Action                                                                                                    |
|-------|----------------------------------------------------------------------------------------------------|
| 4     | Sélectionner une des zones où la personne a été trouvée (5) puis cliquer sur le bouton " <b>Valider</b> " (6) pour afficher ladite zone : |
|       | Sélection d'une zone                                                                                                    |

#### Plan d'Opération Interne (POI)

L'utilisation de zones peut permettre, par extension, l'utilisation du POI (Plan d'Opération Interne). Celui-ci est appliqué par les industriels en cas d'accident à l'intérieur d'un établissement.

Un POI ne peut être lancé que depuis un synoptique *Micro-Sésame*. Pour plus d'informations à ce sujet, se reporter à la section "Paramétrage avancé" du manuel installateur Contrôle d'Accès de *Micro-Sésame*.